## Neues Passwort anfordern (Schüler\*innen)

Solltest du dein Passwort bei Webuntis vergessen haben, dann gehe die folgende Anleitung Schritt für Schritt durch.

1) Gehe auf die Seite webuntis.com. Gebe deine Benutzernamen ein und klicke auf "Passwort vergessen".

| Login                                                     |           |
|-----------------------------------------------------------|-----------|
| Oberschule Schüttorf<br>D-48465, Karlstr. 5               |           |
| Schule wechseln                                           | UntisN    |
| Testschueler                                              |           |
| Passwort                                                  | taden App |
| Login Office 365 Anmeldung                                |           |
| Passwort vergessen?<br>Noch keinen Zugang? - Registrieren |           |
| ,                                                         |           |
|                                                           |           |

2) Anschließend musst du deinen Benutzernamen und deine E-Mail-Adresse von IServ eingeben und auf "Senden" klicken.

| Passwort zurücksetzen                                   |             |                         | ×     |
|---------------------------------------------------------|-------------|-------------------------|-------|
|                                                         |             |                         |       |
| Bitte geben Sie Ihren Benutzernamen und Ihre E-Mail-A   | dresse ein  |                         |       |
| Sollten Sie keine E-Mail-Adresse in Ihren Benutzerdaten | definiert l | aben, wenden Sie sich b | oitte |
| fur en nedes rasswort an inten Administrator.           |             |                         |       |
| Benutzer                                                |             |                         |       |
|                                                         |             |                         |       |
| E-Mail Adresse                                          |             |                         |       |
|                                                         |             |                         |       |
| Senden Abbrechen                                        |             |                         |       |
|                                                         |             |                         |       |
|                                                         |             |                         |       |
|                                                         |             | Office 365 Anmeldun     |       |

3) Jetzt bekommst du bei IServ eine E-Mail mit folgendem Betreff:

## ↓î Betreff

[WebUntis] Neues Passwort für Benutzer Testschuel...

4) In der E-Mail steht dein neues Passwort. Schreib dir das Passwort auf und klicke auf den blauen Link.

Für Ihren WebUntis-Benutzerzugang wurde ein neues Passwort angefordert. Wenn Sie kein neues Passwort angefordert haben können Sie diese Nachricht ignorieren. Ihr Passwort bleibt unverändert. Ihr neues Passwort lautet: 7ncPbGPUzW Wenn Sie das neue Passwort aktivieren wollen, ohnen Sie bitte den folgenden Link in Ihrem Browser: https://kephiso.webuntis.com/WebUntis/passwordReset/confirmView.do?school=OS+Schuettorf&token 3c6ff1f5c9b1c2a747d0 Dieses E-Mail wurde automatisch generiert. Bitte antworten Sie nicht darauf.

5) In einem neuen Fenster erschein jetzt folgendes:

## Passwort zurücksetzen

Ihr Passwort wurde neu gesetzt. Sie können sich jetzt mit dem neuen Passwort anmelden.

https://kephiso.webuntis.com/WebUntis/?school=OS Schuettorf

 Gehe als nächstes auf webuntis.com und gebe deinen Benutzernamen und dein neues Passwort ein. Anschließend erscheint folgendes Bild. Hier musst du ein Passwort deiner Wahl zweimal eingeben.

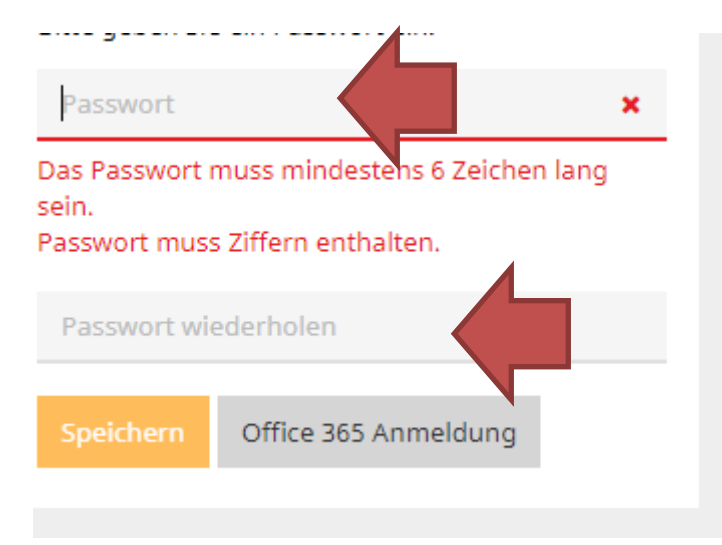

7) Wenn du zweimal das gleiche Passwort eingesetzt hast erscheint folgendes Bild. Klicke jetzt auf "Speichern".

| Passwort ändern                                                      |          |
|----------------------------------------------------------------------|----------|
| Die Einstellungen für Ihre Benutzergruppe<br>verlangen ein Passwort. |          |
| Bitte geben Sie ein Passwort ein.                                    |          |
|                                                                      |          |
|                                                                      |          |
|                                                                      | ~        |
| Speichern 365 Anmeldung                                              | <b>v</b> |

Jetzt bist du fertig!